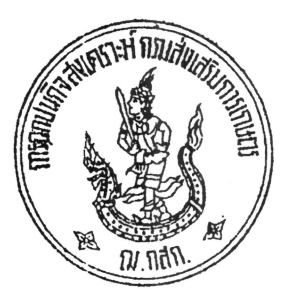

ที่ ฌ.กสก / OR'961

การณาปนกิจสงเคราะห์กรมส่งเสริมการเกษตร ๒๑๔๓/๑ ถนนพหลโยธิน แขวงลาดยาว เขตจตุจักร กรุงเทพมหานคร ๑๐๙๐๐

95 ธันวาคม ๒๕๖๕

เรื่อง ตรวจสอบข้อมูลทะเบียนสมาชิกการณาปนกิจสงเคราะห์กรมส่งเสริมการเกษตร

เรียน ตัวแทนการฌาปนกิจสงเคราะห์กรมส่งเสริมการเกษตรทุกหน่วยงาน

สิ่งที่ส่งมาด้วย ๑. แบบตอบรับการตรวจสอบข้อมูลพะเบียนสมาชิกการณาปนกิจสงเคราะห์กรมส่งเสริมการเกษตร จำนวน ๑ ชุด ๒. พะเบียนสมาชิกการณาปนกิจสงเคราะห์กรมส่งเสริมการเกษตร (ก.ณ.๓) จำนวน ๑ ชุด

ด้วยการณาปนกิจสงเคราะห์กรมส่งเสริมการเกษตร ได้ตรวจสอบข้อมูลทะเบียนสมาชิก การณาปนกิจสงเคราะห์กรมส่งเสริมการเกษตรแล้วพบว่าข้อมูล ชื่อ - นามสกุล วัน/เดือน/ปีเกิด ที่อยู่ของสมาชิก หมายเลขโทรศัพท์ และชื่อผู้รับเงินสงเคราะห์ของสมาชิกบางรายไม่เป็นปัจจุบัน

การณาปนกิจสงเคราะห์กรมส่งเสริมการเกษตร จึงขอความร่วมมือตัวแทนสมาชิกโปรดแจ้ง ให้สมาชิกในสังกัดได้รับทราบเพื่อดำเนินการตรวจสอบข้อมูลทะเบียนสมาชิก เพื่อนำมาปรับปรุงฐานข้อมูล สมาชิกให้ถูกต้อง ครบถ้วน ตรงกับข้อเท็จจริงอันจะเป็นประโยชน์ต่อสมาชิกและผู้รับเงินสงเคราะห์ ในกรณี ที่สมาชิกไม่แจ้งให้ทราบ แล้วเกิดความเสียหายขึ้น ให้ถือว่าเป็นความรับผิดชอบของสมาชิก และหากต้องการ เปลี่ยนหรือเพิ่มผู้รับเงินสงเคราะห์ แจ้งข้อมูลรายละเอียดตามแบบฟอร์มการณาปนกิจสงเคราะห์ๆ โดยสามารถดาวน์โหลดเอกสารได้ที่เว็บไซต์ cpk.doae.go.th หรือสแกน QR Code แบบฟอร์มคำขอเปลี่ยน-ผู้รับเงินสงเคราะห์การณาปนกิจสงเคราะห์กรมส่งเสริมการเกษตร และแบบฟอร์มคำขอเพิ่มผู้รับเงินสงเคราะห์-การณาปนกิจสงเคราะห์กรมส่งเสริมการเกษตร

ทั้งนี้ ขอให้ตัวแทนการณาปนกิจสงเคราะห์กรมส่งเสริมการเกษตรรวบรวมและส่งคืน การณาปนกิจสงเคราะห์กรมส่งเสริมการเกษตร เลขที่ ๒๑๔๓/๑ อาคาร ๑ ชั้น ๓ ถนนพหลโยธิน แขวงลาดยาว เขตจตุจักร กรุงเทพมหานคร ๑๐๙๐๐ ภายในวันที่ ๓๑ มกราคม ๒๕๖๖ หากมีข้อสงสัยประการใดสอบถาม ได้ที่โทรศัพท์ : ๐ ๒๕๗๙ ๓๙๑๐, ๐ ๒๕๗๙ ๙๕๔๘ โทรสาร ๐ ๒๕๗๙ ๒๓๗๕ หรือติดต่อเจ้าหน้าที่ทะเบียน โดยตรง นางสาวศิวาพร โพธิลา เบอร์โทรศัพท์และไลน์ ๐๙ ๑๘๘๓ ๒๑๔๘

จึงเรียนมาเพื่อโปรดทราบและให้ความอนุเคราะห์เผยแพร่ประชาสัมพันธ์และดำเนินการ ในส่วนที่เกี่ยวข้องต่อไปด้วย จะขอบคุณมาก

ขอแสดงความนับถือ

Osen month

(นางสาวอรวรรณ คงอภิรักษ์) กรรมการและผู้ช่วยเลขานุการทำหน้าที่ผู้จัดการ การฌาปนกิจสงเคราะห์กรมส่งเสริมการเกษตร

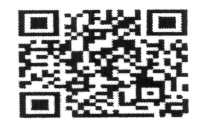

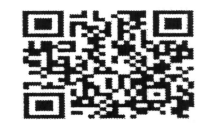

งานสมาชิกภาพ โทร ୦-๒๕๗๙-๙๕๔๘ , ୦-๒๕๗๙-๓๙๑୦ โทรสาร ୦-๒๕๗๙-๒๓๗๕

แบบฟอร์มคำขอเปลี่ยน

แบบฟอร์มคำขอเพิ่ม

# แบบตอบรับการตรวจสอบข้อมูลทะเบียนสมาชิกการฌาปนกิจสงเคราะห์กรมส่งเสริมการเกษตร

สังกัด.....

| <b>ລຳ</b> ດັນที่ | ชื่อ-นามสกุล | เลขสมาชิก | เบอร์โทรศัพท์ | ข้อมูลถูกต้อง | ข้อมูลไม่ถูกต้อง | หมายเหตุ |
|------------------|--------------|-----------|---------------|---------------|------------------|----------|
| 1                |              |           |               |               |                  |          |
| 2                |              |           |               |               |                  |          |
| 3                |              |           |               |               |                  |          |
| 4                |              |           |               |               |                  |          |
| 5                |              |           |               |               |                  |          |
| 6                |              |           |               |               |                  |          |
| 7                |              |           |               |               |                  |          |
| 8                |              |           |               |               |                  |          |
| 9                |              |           |               |               |                  |          |
| 10               |              |           |               |               |                  |          |
| 11               |              |           |               |               |                  |          |
| 12               |              |           |               |               |                  |          |
| 13               |              |           |               |               |                  |          |
| 14               |              |           |               |               |                  |          |
| 15               |              |           |               |               |                  |          |
| 16               |              |           | - ĉ           |               |                  |          |
| 17               |              |           |               |               |                  |          |
| 18               |              |           |               |               |                  |          |
| 19               |              |           |               |               |                  |          |
| 20               |              |           |               |               |                  |          |
| 21               |              |           |               |               |                  |          |
| 22               |              |           |               |               |                  |          |
| 23               |              |           |               |               |                  |          |
| 24               |              |           |               |               |                  |          |
| 25               |              |           |               |               | ч.               |          |
| 26               |              |           |               |               |                  |          |
| 27               |              |           |               |               |                  |          |
| 28               |              |           |               |               |                  |          |
| 29               |              |           |               |               |                  |          |
| 30               |              |           |               |               |                  |          |

หมายเหตุ ถ้าสมาชิกข้อมูลไม่ถูกต้องให้ดำเนินการแก้ไขข้อมูลให้ถูกต้องตามแบบฟอร์มการฌาปนกิจสงเคราะห์กรมส่งเสริมการเกษตร และแนบเอกสารหลักฐานประกอบให้ครบถ้วน

# ถาม – ตอบ การแก้ไขข้อมูลทะเบียนสมาชิกไม่ถูกต้อง ในกรณีต่าง ๆ

#### ถ้าชื่อผู้รับเงินสงเคราะห์ไม่ถูกต้อง

- ผู้รับเงินสงเคราะห์ที่ระบุชื่อไว้เสียชีวิต
- ผู้รับเงินสงเคราะห์ที่ระบุชื่อไว้จดทะเบียนหย่ากัน
- ต้องการเปลี่ยนชื่อผู้รับเงินสงเคราะห์ให้บุคคลอื่นจากเดิมที่ระบุชื่อไว้
- \*\*\*ให้ดำเนินการเปลี่ยนผู้รับเงินสงเคราะห์ ตามแบบฟอร์ม ณ.กสก. ๒
- 1.1 ถ้าชื่อผู้รับเงินสงเคราะห์ที่ระบุไว้ให้บุคคลเดิม

แต่ผู้รับเงินสงเคราะห์ที่ระบุชื่อไว้เปลี่ยนชื่อ - นามสกุล เปลี่ยนคำนำหน้าชื่อ

\*\*\*ให้ทำหนังสือบันทึกข้อความ และแนบเอกสารต่าง ๆ ในการเปลี่ยนชื่อ - นามสกุล คำนำหน้าชื่อ

#### <u>เอกสารประกอบ ข้อ 1.1</u>

- 1. สำเนาบัตรประจำตัวประชาชน
- 2. สำเนาทะเบียนบ้าน
- 3. สำเนาใบสำคัญการสมรส
- 4. บุคคลที่ยังไม่บรรลุนิติภาวะ แนบสำเนาสูติบัตร
- 5. สำเนาใบเปลี่ยนชื่อ นามสกุล (ในกรณีเปลี่ยนชื่อ นามสกุล)
- 6. สำเนาใบการหย่า (ในกรณีหย่ากัน)

1.2 ถ้าชื่อผู้รับเงินสงเคราะห์เดิมที่ระบุไว้ถูกต้องแล้ว และต้องการเพิ่มผู้รับเงินสงเคราะห์
 \*\*\*ให้ดำเนินการเพิ่มผู้รับเงินสงเคราะห์ ตามแบบฟอร์ม ณ.กสก. ๓

## <u>เอกสารประกอบคำขอเปลี่ยนและเพิ่มผู้รับเงินสงเคราะห์การฌาปนกิจสงเคราะห์กรมส่งเสริมการเกษตร</u> (ในกรณีที่เปลี่ยนหรือเพิ่มผู้รับเงินสงเคราะห์)

- 1. สำเนาบัตรประจำตัวประชาชนและสำเนาทะเบียนบ้านของสมาชิก
- 2. ถ้ามอบให้คู่สมรส แนบสำเนาทะเบียนบ้านและสำเนาใบสำคัญการสมรส
- ถ้ามอบให้บุตร แนบสำเนาทะเบียนบ้าน (กรณีมอบให้บุตรที่ยังไม่บรรลุนิติภาวะ แนบสำเนาสูติบัตร)
- 4. ถ้ามอบให้บิคา มารคา แนบสำเนาทะเบียนบ้าน
- 5. ถ้ามอบให้บุคคลอื่น ที่ไม่ได้กล่าวข้างต้น

ให้กรอกแบบบันทึกเพิ่มเติมต่อท้าย (กรณีผู้รับเงินสงเคราะห์มิใช่บุคคลในครอบครัว) ในแบบฟอร์ม แนบสำเนาทะเบียนบ้านและถ้าบุคคลดังกล่าวยังไม่บรรลุนิติภาวะ แนบสำเนาสูติบัตร

- 6. ถ้าสมาชิกและบุคคลที่มอบให้มีการเปลี่ยนชื่อ นามสกุล แนบสำเนาบัตรประจำตัวประชาชนและสำเนาใบเปลี่ยนชื่อ นามสกุล
- 7. สำเนาใบการหย่า (ในกรณีหย่ากัน)
- 8. พร้อมเขียนเหตุผลที่เปลี่ยนและเพิ่มผู้รับเงินสงเคราะห์ในแบบฟอร์ม

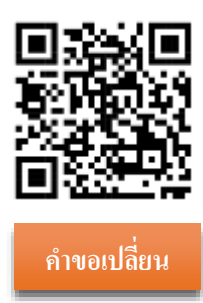

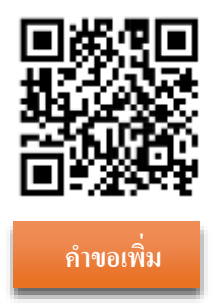

ถ้าที่อยู่ไม่ถูกต้อง
 \*\*\*ดำเนินการเปลี่ยนแปลงที่อยู่ ตามแบบฟอร์ม ฌ.กสก. ๔

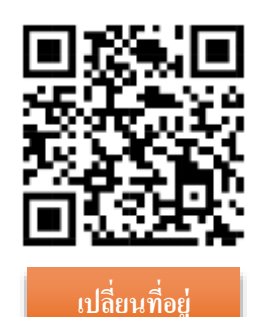

- ข้อมูลสมาชิกและผู้รับเงินสงเคราะห์อื่น ๆ ไม่ถูกต้อง ในกรณีดังนี้
- 3.1 สมาชิกและผู้รับเงินสงเคราะห์เปลี่ยนชื่อ นามสกุล หรือชื่อ นามสกุลไม่ถูกต้อง
- 3.2 วัน/เดือน/ปีเกิดไม่ถูกต้อง
- 3.3 เลขบัตรประจำตัวประชาชนสมาชิกวิสามัญไม่ถูกต้อง หรือไม่มีเลขบัตรประจำตัวประชาชน

#### 3.4 เปลี่ยนคำนำหน้าชื่อของสมาชิกเอง และผู้รับเงินสงเคราะห์ เช่น

- นาง เป็น นางสาว
- นางสาว เป็น นาง
- ค.ช. เป็น นาย
- ค.ญ. เป็น นางสาว หรือ นาง
- เปลี่ยนคำนำหน้ายศต่าง ๆ

## <u>เอกสารประกอบ ข้อ 3</u>

- 1. สำเนาบัตรประจำตัวประชาชน
- 2. สำเนาทะเบียนบ้าน
- 3. สำเนาใบสำคัญการสมรส
- 4. บุคคลที่ยังไม่บรรลุนิติภาวะ แนบสำเนาสูติบัตร
- 5. สำเนาใบเปลี่ยนชื่อ นามสกุล (ในกรณีเปลี่ยนชื่อ นามสกุล)
- 6. สำเนาใบการหย่า (ในกรณีหย่ากัน)

ล้าย้ายสังกัด หรือสังกัดในระบบไม่ถูกต้อง
 \*\*\*ให้ทำหนังสือบันทึกข้อความปัจจุบันสมาชิกอยู่สังกัดหน่วยงานไหน

<u>\*\*\*หากข้อมูลไม่ถูกต้อง ในกรณีอื่น ๆ ให้ติดต่อการฌาปนกิจสงเคราะห์ฯ เพื่อให้ข้อมูลเพิ่มเติมต่อไปค่ะ</u>

# ้ คู่มือการสมัครสมาชิกเว็บไซต์ การฌาปนกิจสงเคราะห์ กรมส่งเสริมการเกษตร

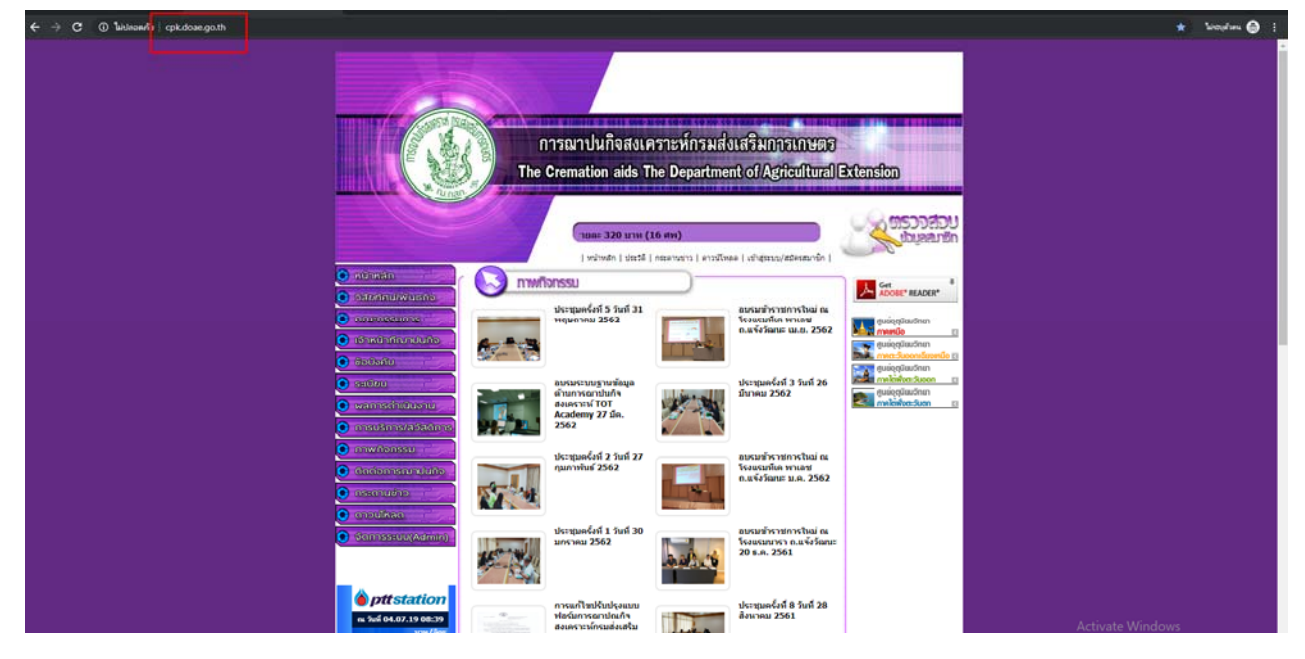

๑ เข้าเว็บไซต์ การฌาปนกิจสงเคราะห์ กรมส่งเสริมการเกษตร <u>http://cpk.doae.go.th/</u>

๒ คลิกเข้าไปที่ เข้าสู่ระบบ/สมัครสมาชิก

|                                                                                                    | การฌาปนกิจสงเคราะห์ก<br>The Cremation aids The Depa                                                | รมส่งเสริมการเกษตร<br>artment of Agricultural Extension                                                                                                    |                                                            |
|----------------------------------------------------------------------------------------------------|----------------------------------------------------------------------------------------------------|----------------------------------------------------------------------------------------------------|------------------------------------------------------------|
|                                                                                                    | ุ <mark>นายน 2562 เรียกเก็บรายละ</mark><br>  หน้าหลัก   ประวัติ   กระดานข่าว<br><b>ภาพเกิจกรรม</b> | 320 บาท (16 ศพ)<br>ดาวน์โหลด เข้าสู่ระบบ/สมัครสมาชิก                                                                                                    | 100800<br>1008000                                          |
| <ul> <li>วสัยทัศน์/พันธกัจ</li> <li>คณะกรรมการ</li> <li>เจ้าหน้าที่เงาปนกิจ</li> <li>ข้อบังคับ</li> </ul> | ประชุมครั้งที่ 5 วันที่ 31<br>พฤษกาคม 2562                                                         | อบรมข้าราชการใหม่ ณ<br>โรงแรมทีเค พาเลช<br>ถ.แจ้งวัฒนะ เม.ย. 2562 ผู้แย่อุตุมีย<br>ดูแย่อุตุมีย<br>อนรมข้าราชการใหม่ ณ<br>โรงแรมทีเค พาเลช<br>ถ.แจ้งวัฒนะ เม.ย. 2562 | READER*<br>ເມວົກຍາ<br>ເນວົກຍາ<br>ນອກເ <u>ດີຍນາກເນືອ ເລ</u> |
| <ul> <li>ระเบียบ</li> <li>พลการดำเนินงาน</li> <li>การบริการ/สวัสด์การ</li> </ul>                          | อบรมระบบฐานข้อมูล<br>ด้านการณาปนกิจ<br>สงเคราะห์ TOT<br>Academy 27 มีค.<br>2562                    | ประชุมครั้งที่ 3 วันที่ 26<br>มีนาคม 2562 ซูเนออุญช<br>กาลได่พับช                                                                                                    | <mark>າະວັນອອກ 🖸</mark><br>ເມວັກຍາ<br>າະວັນຕກ 🖸            |
| 💽 ภาพกิจกรรม                                                                                              | ประชุมครั้งที่ 2 วันที่ 27<br>กบกาพับธ์ 2562                                                       | อบรมข้าราชการใหม่ ณ<br>โรงแรมพีเค พาเอช                                                                                                    |                                                            |

๓ คลิกที่สมัครสมาชิก

## ไข้าสู่ระบบ

| กรุณาเขาสูระบบ<br>เองสมาชิก                       |
|---------------------------------------------------|
| เลขสมาชิก                                         |
| รหัสผ่าน                                          |
| รหัสผ่าน<br>เข้าสู่ระบบ สมัครสมาชิก - ลืมรหัสผ่าน |
|                                                   |

 ๙ กรอกข้อมูลส่วนตัวเลขบัตรประชาชน ชื่อ นามสกุล วัน/เดือน/ปีเกิด และกำหนดรหัสผ่านที่ตนเองสามารถ จำได้

#### 🕑 สมัครสมาชิก

| สมัครสมาชิก             |  |
|-------------------------|--|
| เลขบัตรประชาชน          |  |
| กรอกติดกันไม่ต้องเดิม - |  |
| ชื่อ                    |  |
| ขือ(ไม่ต้องมีศานาหน้า)  |  |
| นามสกุล                 |  |
| นามสกุล                 |  |
| วัน/เดือน/ปีเกิด        |  |
| วัน/เดือน/ปี พ.ศ.       |  |
| รหัสผ่าน                |  |
| รหัสผ่าน                |  |
| ยืนยันรหัสผ่าน          |  |
| กรอกเหมือนรหัสผ่าน      |  |

๕ ใช้รหัสสมาชิก ๖ หลัก เป็น Username และรหัสผ่านที่ตั้งไว้ตามข้อ ๔ สำหรับ Login

| ➡) เข้าสู่ระบบ                           |                                                                                                    |
|------------------------------------------|----------------------------------------------------------------------------------------------------|
| 🛢 ระบบแสดงผลข้อมูลสมาชิก / 🔹 เข้าสู่ระบบ |                                                                                                    |
|                                          | ครุณาเข้าสู่ระบบ<br>เลขสมาชิก<br>เลขสมาชิก<br>รหัสผ่าน<br>รหัสผ่าน<br>เข้าสู่ระบบ สมัครสมาชิก - ลืมรหัสผ่าน |

๖ หลังจาก Login สำเร็จ จะสามารถดูข้อมูล ใบเสร็จ ผู้รับผลประโยชน์ รายการชำระ ข้อมูลส่วนตัว เปลี่ยน รหัสผ่าน และ Logout ออกจากระบบ

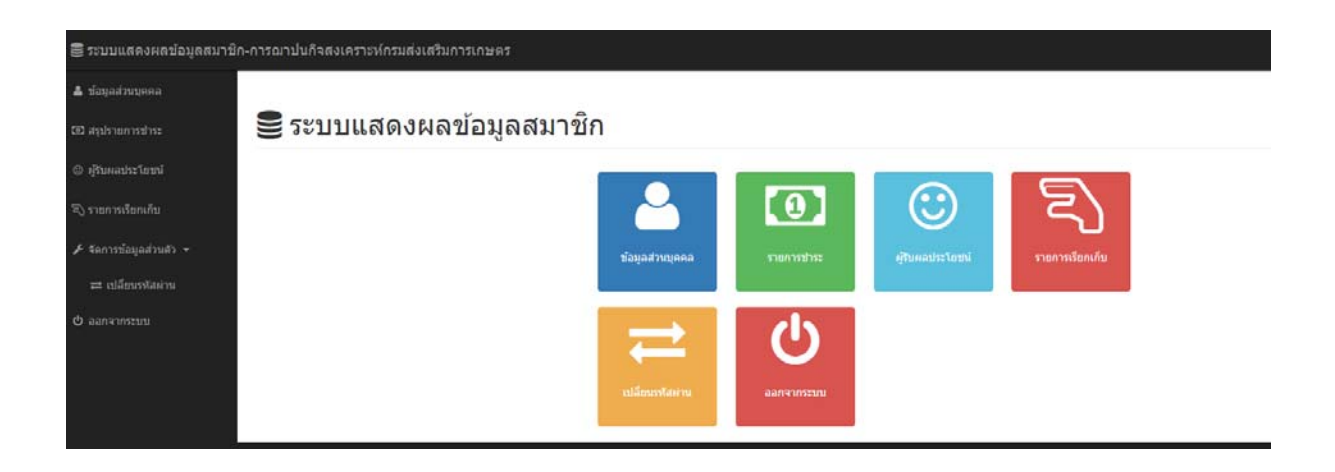